## Уважаемые клиенты!

Краткая инструкция для восстановления пароля с личного кабинета на сайте Нетворк Логистик: Если Вы не помните свой логин то введите E-mail и Вам на почту будет направлена ссылка, по которой нужно будет перейти и там будет Логин и поле ввода нового пароля.

|                                                       | торизуйтесь               |                    |  |
|-------------------------------------------------------|---------------------------|--------------------|--|
| Логин                                                 |                           |                    |  |
|                                                       |                           |                    |  |
|                                                       |                           |                    |  |
| Пароль                                                |                           |                    |  |
|                                                       |                           |                    |  |
|                                                       |                           |                    |  |
| 🔲 Запомнить мен                                       | я на этом компьютере      |                    |  |
| -                                                     |                           |                    |  |
| Destruction                                           |                           |                    |  |
|                                                       |                           |                    |  |
| Воити                                                 |                           |                    |  |
| воити                                                 |                           |                    |  |
| Воити                                                 | _                         |                    |  |
| Воити<br>Забыли свой пароль?                          |                           |                    |  |
| ВОИТИ<br>Забыли свой пароль?<br>Если вы впервые на са | йте, заполните, пожалуйст | а, регистрационную |  |

Клиент вводит свой **е mail** и нажимает ВЫСЛАТЬ.

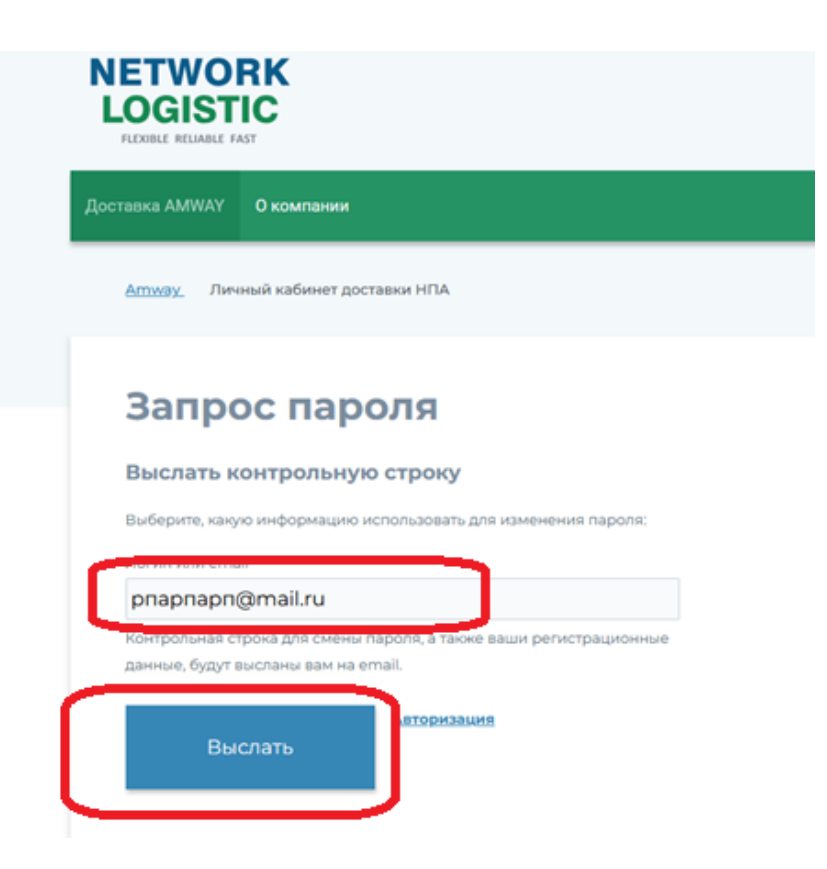

На электронную почту, которую вы указали, придет сообщение следующего содержания:

Информационное сообщение сайта Amway

Вы запросили ваши регистрационные данные.

## Внимание!!! Для смены пароля вашего личного кабинета заказов перейдите по следующей ссылке:

https://ecom.nwl.su/personal/index.php?change\_password=yes&lang=ru&USER\_CHECKWORD=ome81 8m8nvc6rar4t1eezuw04nrbrkps&USERLOGIN=BACЯ

Ваша регистрационная информация ID пользователя: 1111 Login: BACЯ

Переходите по ссылке и Вас переадресует на следующую вкладку (ПРИМЕР ВКЛАДКИ)

|                  | О компании                                                    | e Konstra |
|------------------|---------------------------------------------------------------|-----------|
| <u>Атway</u> Лич | ный кабинет доставки НПА                                      |           |
| Изме             | нение пароля                                                  |           |
| Смена пар        | юля                                                           |           |
| Логин            |                                                               |           |
| Контрольная ст   | рока                                                          |           |
|                  | No. of Concession, Name                                       |           |
| Новый пароль     |                                                               |           |
| Подтверждени     | e napons                                                      |           |
| Измени           | Пароль должен быть не менее 6 символов длиной.<br>Авторизация | 6         |

придумайте новый пароль, подтверждаете новый пароль и на это завершено - пароль применится в вашем личном кабинете.

На почту клиенту также будет направлено сообщение об успешном изменении пароля:

## Пример сообщения

\_\_\_\_\_

Информационное сообщение сайта Amway

Ангелина, Ваш пароль успешно изменен. Ваша регистрационная информация: ID пользователя: 1111 Статус профиля: активен Login: ВАСЯ **Сообщение сгенерировано автоматически.**